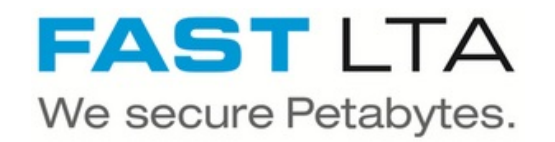

# **SB Connectivity Axians Infoma**

This manual is for connecting Axians Infoma newsystem Version 7.

Written By: Rene Weber

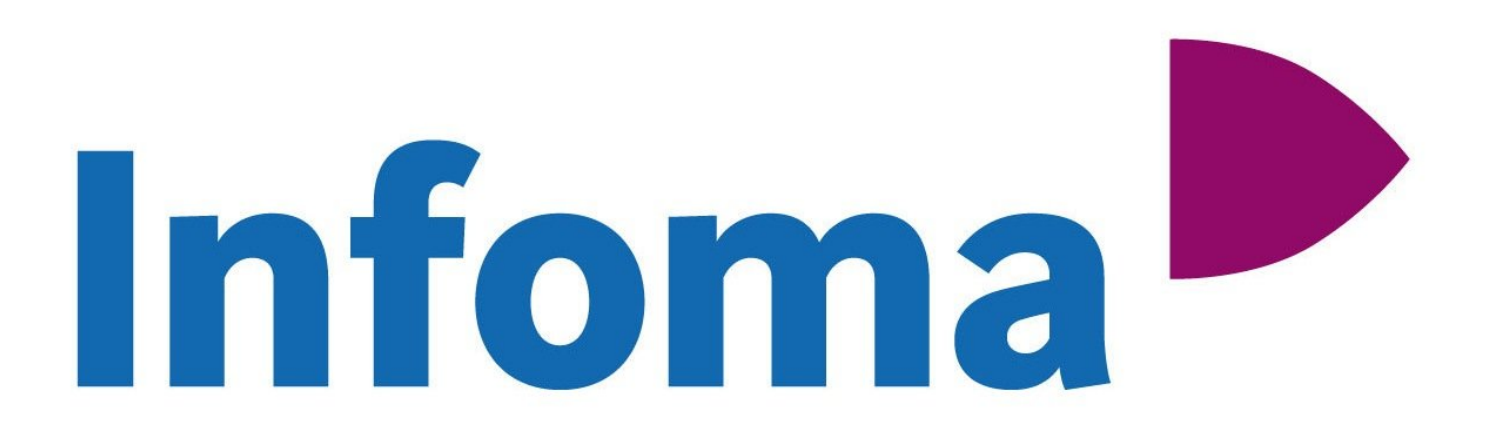

# INTRODUCTION

This manual is for connecting the software Axians Infoma newsystem Version 7 with the Silent Brick WORM Archive Version 2.10

#### Step 1 — General Information

**Requirements** Compliance Option is necessary to enable various WORM volume types.

- (i) Installation and Connectors Installation and electrical connection as well as network connection are to be done as described in the manual Installation
- (i) Network Adjustments The network settings are to be adjusted as described in the manual Installation

#### Step 2 — User settings

- Connect to the Silent Brick Web Interface
- Switch to Settings -> SMB
- Join the system to your active directory or create a local User matching the infoma service user

### Step 3 — Volume Settings

| Used [GB] Archived Pending Triggered Archiving                                                                                                    | Add Sub Volume                                                                                                    |
|----------------------------------------------------------------------------------------------------|----------------------------------------------------------------------------------------------------|
| Add Sub Volume S                                                                                                    | Name:<br>AxiansInfoma<br>Description:                                                                                                    |
| Volume type:       Vers:       Days:       Hours:       Minutes:         Safe files       Miscellaneous       10 0 0 0 0 0 0 0 0 0 0       0         Visit       File extension:       safe       safe         File format:       mil       mil       mil | Volume type:     Years:     Days:     Hours:     Minutes:       WORM with retention (RWRO triggered)     10     0     0     0     0       Safe files     Priscellaneous     10     0     0     0     0       Prioritize ingests     Robocopy optimizations     7     0     0     0       Prevent renaming of empty directories     Prevent renaming of files     10     10     10 |
| Cancel                                                                                                    | Cancel Add                                                                                                    |

- Create an archive including WORM and Stage Brick
- Create a sub-volume of type WORM with Retention (RWRO triggered).
- The retention period should be set to a default value but will be overwritten by Infoma if configured.
- Check the box "List" for Safe Files. The format may be xml or text.
- Check the box 'Do not archive 0-byte files'

# Step 4 — Share Settings

|                         | Please enter name, paul, comgulau | on and permissions for this share. |   |
|-------------------------|-----------------------------------|------------------------------------|---|
| Target Volume:          | AxiansInfoma                      |                                    | ~ |
| Share Path:             | 1                                 |                                    |   |
| Share Name:             | Infoma                            |                                    |   |
| Group/User Permissi     | ions:                             |                                    |   |
|                         |                                   |                                    |   |
| Name                    |                                   | Туре                               |   |
| Name<br>nav-sql-service |                                   | Type<br>AD-User                    |   |

- Choose a proper Share Name
- Make sure to select the service user defined in step 1

# Step 5 — Connect Infoma

| Kloshin         istallerin         importerin         esporterin         Emporterin         Marriestation         Stocher           FAST_ARCHIV - Fast Adapter für Brick-Zertifizierung         Adeministration         Stocher         Stocher         Stocher         Norther           Adapter für Brick-Zertifizierung         Beschreibung         First Adapter für Brick         Adapter für Brick         Adapter für Brick           Adapter für Brick         Magnetin         V         Norther         Adapter für Brick           Adapter für Brick         V         Magnetin         V         Norther         Norther           Adapter für Brick         V         Norther         V         Norther         V         Norther           Adapter für Brick         V         Norther         V         Norther         V         Norther         Norther                                                                                                    | Lotching         Installeren         reportern         Geportern         Encodinguation         Stocken         Nuchter           FAST_ARCHIV - Fast Adapter für Brick-Zertifizierung         Algemein         Code::         Fast Adapter für Brick-Zertifizierung         Adapter Für Brick         Adapter         Adapter für Brick         Adapter für Brick         Image: Für Brick         Adapter für Brick         Image: Für Brick         Adapter für Brick         Image: Für Brick         Image: Für Brick | Klockin         Isstatiern         importern         exportern         Emportern         Emportern         Emportern         Sorter           FAST_ARCHIV - Fast Adapter für Brick-Zertifizierung         Adaministration         Sorter         Sorter           Algerein | FAST_A<br>Allgemeir<br>Code:<br>Adapter:<br>Adapters | Schen insalieren ingonteren exporteren Einichtung Administration Seite Nachster<br>ICHIV - Fast Adapter für Brick-Zertifizierung  RAST_ARCHV  Beschreibung: Fast Adapter für Brick |
|----------------------------------------------------------------------------------------------------|----------------------------------------------------------------------------------------------------|----------------------------------------------------------------------------------------------------|------------------------------------------------------|----------------------------------------------------------------------------------------------------|
| FAST_ARCHIV - Fast Adapter für Brick-Zertifizierung Allgemein Code:                                                                                                    | FAST_ARCHIV - Fast Adapter für Brick-Zertifizierung Aligemein Cole (Fast_AAcHV) Reschreibung Fast Adapter für Brick Adapter für Brick Adapter prachter Konfiguration Ablogepfad Wei Winforma Speichern der Eigenschaften Inicht Speichern                                                                                                    | FAST_ARCHIV - Fast Adapter für Brick-Zertifizierung Aligemein Code FAST_ARCHIV Beschnebung Fast Adapter für Brick Adapter für Brick Adapter parameter Konfiguration Abigepfad Will Winforma Speichern der Eigenschaften micht Speichern                                    | FAST_A<br>Allgemein<br>Code:<br>Adapter:<br>Adapters | KCHIV - Fast Adapter für Brick-Zertifizierung       FAST_ARCHIV       Beschreibung:       Fast Adapter für Brick                                                                   |
| Algemein Ceit: Fast Adapter für Bick-Zeititizterung Adapter: Fast Adapter für Bick Adapter: Fast Adapter für Bick Adapter: Sechenbung: Fast Adapter für Bick Adapter: Sechenbung: Fast Adapter für Bick Adapter: Sechenbung: Fast Adapter für Bick Adapter: Sechenbung: Fast Adapter für Bick Adapter: Sechenbung: Fast Adapter für Bick Adapter: Sechenbung: Fast Adapter für Bick Adapter: Sechenbung: Fast Adapter: Sechenbung: Fast Adapter: Sechenbung: Sechenbung: Fast Adapter: Sechenbung: Fast Adapter: Sechenbung: Fas | Aligemein<br>Cele: [AST_ARCHV ] Becknebung Fist Adapter für Bick<br>Adapter [AST_ITA ]<br>Adapterspatische Parameter<br>Konfiguration<br>Abisgeptad<br>No Vintoma<br>Speichern der Eligenschaften<br>micht Speichern                                                                                                    | Algemein<br>Cole::::::::::::::::::::::::::::::::::::                                                                                                    | Allgemeir<br>Code:<br>Adapter:<br>Adapters           | FAST_LACHIV     Beschreibung: Fast_Adapter für Bick     FAST_LACHIV     FAST_LACHIV                                                                                                |
| Adgeterine<br>Code: [ASIT_ACK+W] Beschreibung Fast Adapter für Bick<br>Adapterspezifische Parameter<br>Adapterspezifische Parameter<br>Konfiguration<br>Ablagepfad<br>Numer Ninfoma<br>Speichern der Eigenschaften<br>nicht Speichern                                                                                                    | Adgetering Code: [ASITACHY  Code: [ASITACHY  Adapterspecifische Parameter  Adapterspecifische Parameter  Abliggepfad  Nom Nicht Speichern  Nicht Speichern                                                                                                    | Adapterspezifische Parameter  Konfiguration  Ablogepfad  Nom Speichern der Eigenschaften  Incht Speichem  V                                                                                                    | Augemein<br>Code:<br>Adapter:<br>Adapters            | [AST_ARCHY         Beschreibung:         Fest Adapter für Brick           [ASTITA         V                                                                                        |
| Cede: hST_ARCHV Pet Adapter for Bick Adapter Adapter for Bick Adapter Adapter for Bick Adapter Potter Bick Adapter Potter Bick Ablageptad Vision Ablageptad Vision Speichern der Eigenschaften Nicht Speichern Vision Visio | Cede: hST_ARCHV Bechebung Pett Adapter For Biock Adapter Adapter For Biock Adapter Potofiche Parameter  Konfguration Abiageptad WinWinforma Speichern der Eigenschaften Incht Speichern  V                                                                                                    | Cede: INST_ARCHV Beckeburg: Fet Adapter for Bick Adapter particular Adapter particular Adapter particular Adapterparticular Speichern der Eligenschaften Incht Speichern                                                                                                   | Code:<br>Adapter:<br>Adapters                        | FAST_ARCHIV Beschreibung: Fast_Adapter für Brick FAST_LTA                                                                                                    |
| Adapterspecifische Parameter  Adapterspecifische Parameter  Konfiguration  Ablagepfad  With Winforma  Speichern der Eigenschaften  Incht Speichern  V                                                                                                    | Adapterspezifische Parameter  Adapterspezifische Parameter  Konfiguration  Abisgepfad  W  Speichern der Eigenschaften  Inchtt Speichern  V                                                                                                    | Adapterspezifische Parameter Adapterspezifische Parameter Konfiguration Ablagepfad Nu Ninforma Speichern der Eigenschaften nicht Speichern                                                                                                    | Adapter:                                             | HSILIA V                                                                                                    |
| Adapterspecifische Parameter          Konfiguration         Ablagepfad         With Without         Speichern der Eigenschaften         Inicht Speichern                                                                                                    | Adapterspolische Parameter Kontiguration Abageptad Williona Speichern der Eigenschaften Incht Speichern                                                                                                    | Adapterspecifische Parameter Konfiguration Ablagepfad Vii Viitoma Speichern der Eigenschaften Incht Speichern V                                                                                                    | Adapters                                             |                                                                                                    |
| Konfiguration Ablageptad We Writema Speichern der Eigenschaften wicht Speichern V                                                                                                    | Konfiguration         Ablageptad         Viri       Viriforma         Speichern der Eigenschaften         nicht Speichern                                                                                                    | Konfiguration Ablageptad W Nnforma Speichern der Eligenschaften Incht Speichern                                                                                                    |                                                      | ezifische Parameter                                                                                                    |
| Ablageptad           Windowski           Speichern der Eigenschaften           Inicht Speichern                                                                                                    | Ablageptad       Ablageptad       N       Norma       Speichern der Eigenschaften       Incht Speichern                                                                                                    | Ablgepfad           Ablgepfad           N           N           Speichern der Eigenschaften           Indit Speichern                                                                                                    |                                                      | Zeofiziunting                                                                                                    |
| Ablageptad           With Withoma           Speichern der Eigenschaften           nicht Speichern                                                                                                    | Ablageptad       W     Vinforma       Speichern der Eigenschaften         Incht Speichern                                                                                                    | Ablageptad       Win     Winforma       Speichern der Eigenschaften         micht Speichern                                                                                                    |                                                      | Johnigu audit                                                                                                    |
| W Nntoma Speichern der Eigenschaften nicht Speichern V                                                                                                    | W Nnfoma Speichern der Eligenschaften nicht Speichern                                                                                                    | Weigenschaften           Speichern der Eigenschaften           nicht Speichern                                                                                                    |                                                      | lblagepfad                                                                                                    |
| Speichern der Eligenschaften nicht Speichern                                                                                                    | Speichern der Eigenschaften nicht Speichern                                                                                                    | Speichern der Eigenschaften nicht Speichern                                                                                                    |                                                      | Na Ninfoma                                                                                                    |
| speichern ein Ligenschatten nicht Speichern                                                                                                    | speichern eir ligenschaften nicht Speichern                                                                                                    | speichern ein Ligenschatten nicht Speichern                                                                                                    |                                                      |                                                                                                    |
| nicht Speichem 🗸                                                                                                    | nicht Speichem 🗸                                                                                                    | nicht Speichem 🗸                                                                                                    |                                                      | peichern der Eigenschaften                                                                                                    |
|                                                                                                    |                                                                                                    |                                                                                                    |                                                      | nicht Speichem                                                                                                    |
|                                                                                                    |                                                                                                    |                                                                                                    |                                                      |                                                                                                    |
|                                                                                                    |                                                                                                    |                                                                                                    |                                                      |                                                                                                    |
|                                                                                                    |                                                                                                    |                                                                                                    |                                                      |                                                                                                    |
|                                                                                                    |                                                                                                    |                                                                                                    |                                                      |                                                                                                    |
|                                                                                                    |                                                                                                    |                                                                                                    |                                                      |                                                                                                    |
|                                                                                                    |                                                                                                    |                                                                                                    |                                                      |                                                                                                    |
|                                                                                                    |                                                                                                    |                                                                                                    |                                                      |                                                                                                    |
|                                                                                                    |                                                                                                    |                                                                                                    |                                                      |                                                                                                    |
|                                                                                                    |                                                                                                    |                                                                                                    |                                                      |                                                                                                    |
|                                                                                                    |                                                                                                    |                                                                                                    |                                                      |                                                                                                    |
|                                                                                                    |                                                                                                    |                                                                                                    |                                                      |                                                                                                    |
|                                                                                                    |                                                                                                    |                                                                                                    |                                                      |                                                                                                    |

 Use the dedicated FASTLTA adapter for connecting the Silent Brick System